## <u>Ratio Imaging 解析ソフト(Lumina Vision Lite:三谷商事)</u>での解析例 福井大学総合実験研究支援センター・バイオ実験機器部門 山本 淳子

① Ratio画像解析:連続撮影した2種類の蛍光画像の輝度からRatio値を計算し、Ratio画像 として表示することが出来る。

実際にやってみました

ഹ

C6細胞にFRET VectorをTronsfectionし、アポトーシスを誘導後、DonorとAcceptorの2種類の蛍光画像を時系列で取得した。

取得した画像をスタックファイルにし、LuminaVision Lite を用いて、それぞれの蛍光画像から時間毎の Ratioを計算し、Ratio画像を作成した。

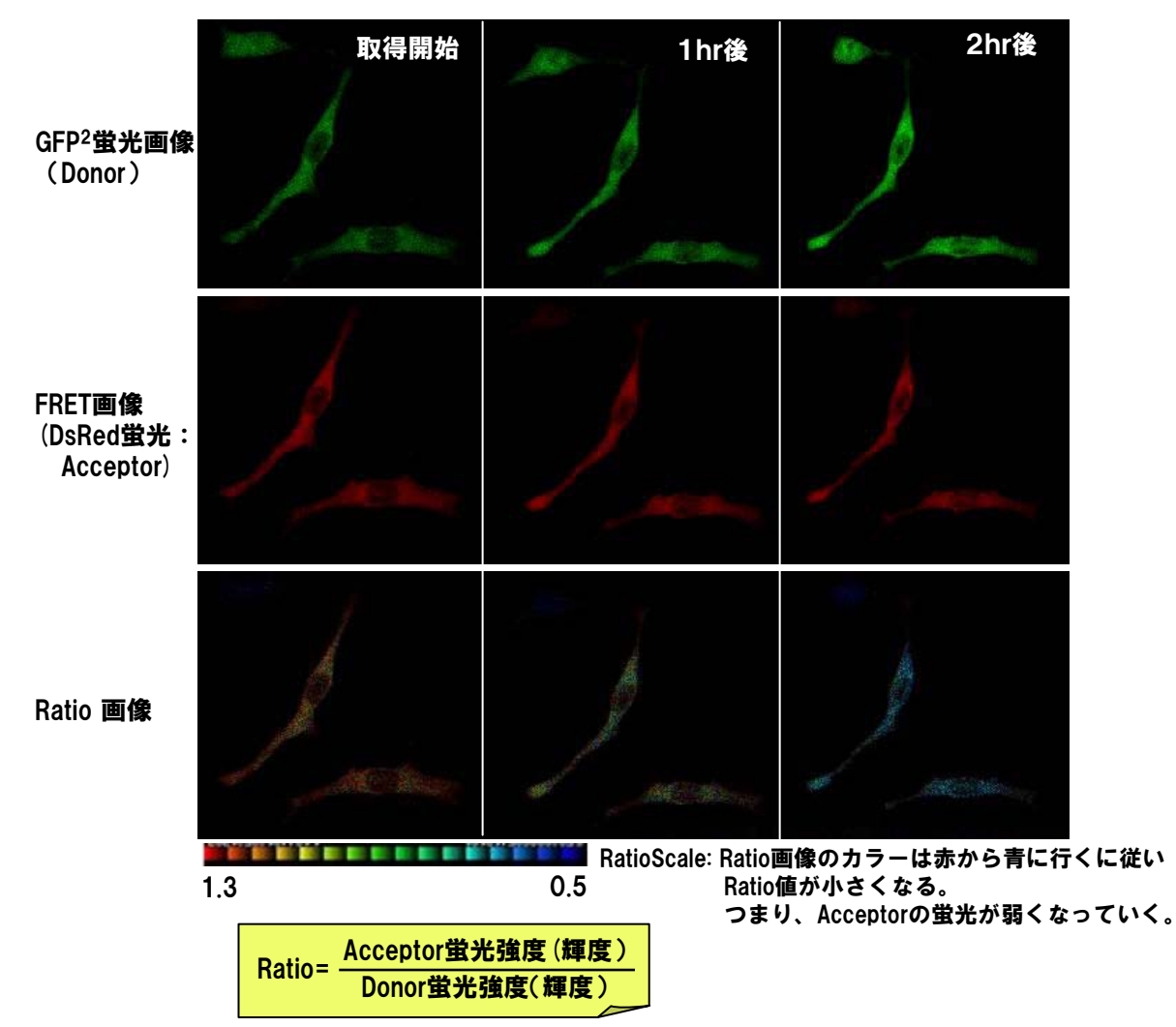

結果:この実験では、1時間後のRatio画像では赤がほとんど無くなり、黄色から緑の色が増え ている。2時間後は、ほとんど青になっていることがわかる。 つまり、時間とともにAcceptorの蛍光が弱くなり、FRETが消失していったことが観察 できた。

> 共焦点レーザ顕微鏡(LSM-GB200:OLYMPUS) Ex 350nm 対物×40

② 蛍光強度(輝度)の時系列変化の計測:連続撮影した蛍光画像の輝度の変化を、グラフ 表示と数値データ化できる。

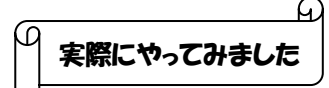

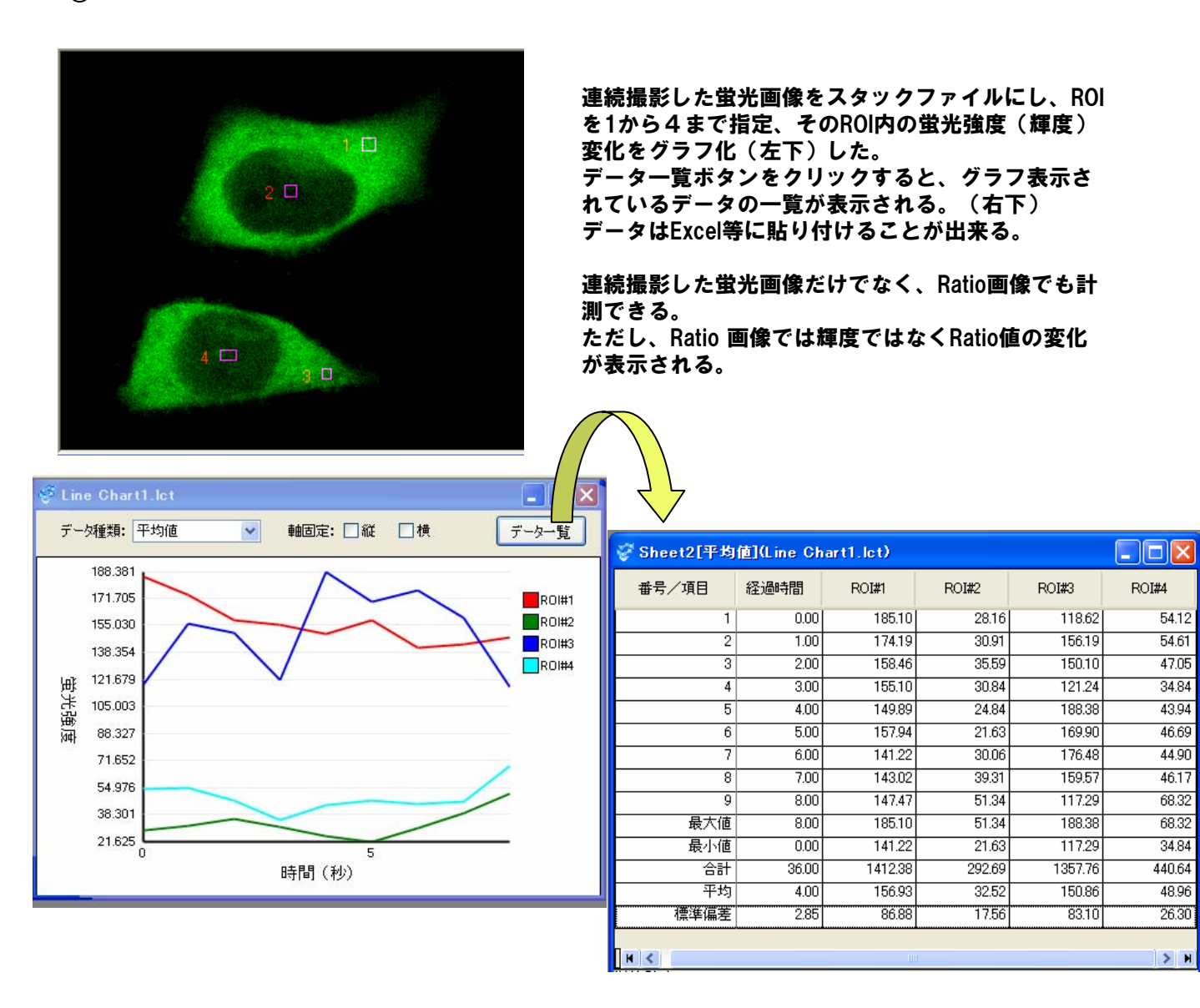

③ 他 マルチカラー合成:別々に取得した画像を7枚まで合成可能

注)面積・長さ・個数などの画像解析はできません。 必要な場合はMacScopeを使用してください。